# **DERS SEÇME İŞLEMİ**

Kayıt yenileme işlemi yapıldıktan sonra, öğrenci sınava girmek istediği dersleri seçmekle yükümlüdür. Ders seçim işini yapabilmek için aşağıdaki adımları izleyiniz.

1. Sitemizin üst kısmında bulunan ÖĞRENCİ GİRİŞİ butonuna tıklayınız.(Şekil 1)

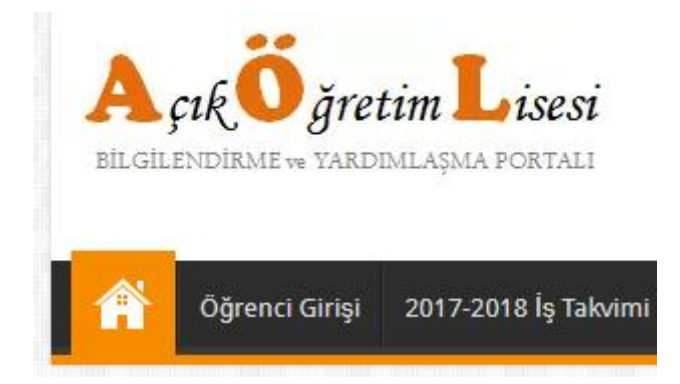

2. ÖĞRENCİ NO VE ŞİFRE İŞLEMİ giriniz.

|                                                   | Açık Öğretim Lisesi<br>Mesleki Açık Öğretin<br>Öğrenci Girişi | ve<br>m Lisesi                                                                                     |
|---------------------------------------------------|---------------------------------------------------------------|----------------------------------------------------------------------------------------------------|
| Hayat Boyu Öğrenme                                | Güvenlik Kodu<br>Öğrenci No<br>Şifre                          | 9454<br>9454<br>111111111<br>Giriş                                                                 |
| Bu Web Yazılımı Bütün İnternet Tarayıcılarında ve | Her Ekran Çözünürl<br>Bilgi İ                                 | üğünde Sorunsuz olarak görüntülenebilmektedir .<br>şlem Grup Başkanlığı © Her Hakkı Saklıdır. 2007 |

#### Şekil 2: Sisteme Giriş Ekranı

Güvenlik kodu alanına resimde görülen sayıyı, öğrenci numarası alanına öğrenci numaranızı, şifre alanına şifrenizi giriniz ve **Giriş** butonuna basınız. Eğer şifrenizi unuttuysanız ya da bilmiyorsanız, MEB Çağrı Merkezi 147 yada Halk Eğitim Merkezine / Mesleki eğitim Merkezine öğrenebilirsiniz.

# 3. KAYIT YENİLEME ve DERS SEÇME menüsü altındaki Ders Seçme İşlemi ne tıklayınız.(Şekil 3)

|                                                         |                                                                                                    |                  |                                                                                    |                                                     |                                               |                        |                   |                                      | 🕐 Y     |
|---------------------------------------------------------|----------------------------------------------------------------------------------------------------|------------------|------------------------------------------------------------------------------------|-----------------------------------------------------|-----------------------------------------------|------------------------|-------------------|--------------------------------------|---------|
| IŞLEMLER O                                              | GRENCI DERS SEÇME EK                                                                                                    | RANI             |                                                                                    |                                                     |                                               |                        |                   | A                                    | AOL05   |
| Güvenli Çıkış                                           | İnternet Explorer 7.0 ve ya Firefox gibi, bir pencere içerisinde birden çok sekme ile çalışılabilen bir tarayıcı kullanıyorsanız aynı pencere içerisinde birden fazla sekme<br>üzerinden sisteme girip işlem yapmayınız. |                  |                                                                                    |                                                     |                                               |                        |                   |                                      |         |
|                                                         | Öğrenci Genel Bi                                                                                                    | lgileri          |                                                                                    |                                                     |                                               |                        |                   | a service and the service difference | 110010  |
|                                                         | Öğrenci No                                                                                                    |                  | : 1111111111                                                                       |                                                     |                                               |                        |                   |                                      |         |
| OGRENCI GENEL BILGILER                                  | Adi                                                                                                    |                  | : HAKKI                                                                            | Soyadı                                              | Soyadı                                        |                        | : HAKKI           |                                      |         |
| BILGI DUZENLEME                                         | Okul / Alan - Bö                                                                                                    | ilüm             | : AÇIK ÖĞRETİM LİSESİ - 4 YILLIK / ALAN YOK                                        |                                                     |                                               |                        |                   |                                      |         |
| MESAJLAR     DERS SEÇME VE KAYIT YENÎLEME     FELEMLEDÎ | Öğrencilik Duru                                                                                                    | mu               | : AKTİF                                                                            |                                                     |                                               |                        |                   |                                      |         |
| Ders Seche İslemi                                       |                                                                                                    |                  | >>> DERS SEC                                                                       | ÇİMİ İLE İLGİLİ ÖNEMLİ U                            | YARILAR <<<                                   |                        |                   |                                      |         |
|                                                         | önceliki                                                                                                    | e bu dersleri so | eçmeniz yararınızı olacaktır. <u>Zorunlu de</u><br>Ders Seçim işlen<br>bir Dersler | nsi olan (başarmamış v.<br>ni ile ilgili yardım doş | a da muaf olman<br><b>yası için</b> tıklayını | nış) öğrenciler m<br>z | ezun olamazlar.   |                                      | 1100.00 |
|                                                         | BU DONEMI SMRAVINA GIREDIRCEGUMIZ DEISIER                                                                                                    |                  |                                                                                    |                                                     |                                               |                        | KATEGORI OTURUMNO |                                      |         |
|                                                         | SEGMENTIQU                                                                                                    | DERGRODO         | DENS ADI                                                                           | DONEM                                               | INCEDI                                        | MOATTET                | RATEGORI          | OTORONINO                            | _       |
|                                                         | SEÇMEK İÇİN                                                                                                    | DER\$ KODU       | DER\$ ADI                                                                          | DÖNEM                                               | KREDİ                                         | MUAFIYET               | KATEGORİ          | OTURUM NO                            | -       |
|                                                         |                                                                                                    | 122              | FELSEFE - 2                                                                        | 6                                                   | 2                                             |                        | Ortak             | 3                                    | -       |
|                                                         | <b>(</b>                                                                                                    | 142              | T.C.İNK.TAR. VE ATA 2                                                              | 6                                                   | 2                                             |                        | Ortak             | 3                                    |         |
|                                                         | <b>W</b>                                                                                                    | 406              | DİL VE ANLATIM 6                                                                   | 6                                                   | 2                                             |                        | Ortak             | 3                                    |         |
|                                                         | <b>(</b>                                                                                                    | 501              | YABANCI DİL - 7                                                                    | 7                                                   | 2                                             |                        | Ortak             | 2                                    |         |
|                                                         | <b>(</b>                                                                                                    | 416              | TÜRK EDEBİYATI 6                                                                   | 6                                                   | 3                                             |                        | Ortak             | 3                                    |         |
|                                                         | <b>(</b>                                                                                                    | 417              | TÜRK EDEBİYATI 7                                                                   | 7                                                   | 3                                             |                        | Ortak             | 1                                    |         |
|                                                         | (ne)                                                                                                    | 404              | TRAFIK VE ILK VADDIM DILCICI 4                                                     | 7.                                                  |                                               |                        | 0.441             |                                      | •       |
|                                                         | Bu Donem Sectiginiz Dersler                                                                                                    |                  |                                                                                    |                                                     |                                               |                        |                   |                                      |         |
|                                                         | SILMEK İÇİN                                                                                                    | DERS KODU        | DERS ADI                                                                           | DÖNEM                                               | KREDİ                                         | MUAFIYET               | KATEGORİ          | OTURUM NO                            |         |
|                                                         | SILMEK İÇİN                                                                                                    | DERS KODU        | DERS ADI                                                                           | DÖNEM                                               | KREDÌ                                         | MUAFIYET               | KATEGOR           | OTURUM NO                            | C       |
|                                                         |                                                                                                    | 117              | DİN KÜLTÜRÜ VE AHLAK BİLGİSİ 7                                                     | 7                                                   | 1                                             |                        | Ortak             | 2                                    |         |
|                                                         |                                                                                                    | 116              | DİN KÜLTÜRÜ VE AHLAK BİLGİSİ 6                                                     | 6                                                   | 1                                             |                        | Ortak             | 3                                    |         |
|                                                         | 1                                                                                                    |                  |                                                                                    |                                                     |                                               |                        |                   |                                      |         |

# Şekil 3: Ders Seçme Ekranı

# 4. DERS SEÇİMİ

| Güvenli Çıkış                                 |      | ÖĞRENCİ DERS SEÇM     | E EKRANI                |                                             |                       |                    |                   |                      |                | AOL050 |
|-----------------------------------------------|------|-----------------------|-------------------------|---------------------------------------------|-----------------------|--------------------|-------------------|----------------------|----------------|--------|
| Öğrenci Arama                                 |      | Bu Dönem Sinavina     | Girebileceğiniz Dersler |                                             |                       |                    |                   |                      |                |        |
| Hızlı Öğrenci Arama                           |      |                       |                         | Otomatik Ders Seçme İşlemi İçin Tık         | layınız >>> 🔛 Kayda   | et <<< 0to         | matik Ders Seçme  | İşlemi İçin Tıklayın | 12             |        |
|                                               | 2    | SEÇMEK İÇİN           | DERS KODU               | DERS ADI                                    | CÔNEM                 | KREDÍ              | MUAFIYET          | KATEGORÍ             | OTURUM NO      |        |
| TC Kimlik No ile Ara                          |      |                       | 1                       |                                             |                       |                    |                   |                      |                | 1.1    |
|                                               |      | SEÇMEK İÇİ            | DERS KODU               | DER\$ ADI                                   | DONEM                 | KREDI              | MUAFIYET          | KATEGORI             | OTURUM NO      | 1.1    |
| Kullanici Adi AYHAN ALBAY<br>MERKEZ KULLANICI |      | <b>S K</b>            | 181                     | YABANCI DIL - 1                             | 1                     | 3                  |                   | Ortak                | 1              |        |
|                                               |      | <b>W</b>              | 411                     | TÜRK EDEBİYATI 1                            | 1                     | 3                  |                   | Ortak                | 2              |        |
| ÖĞRENCİ GENEL BİLGİLER                        |      | <b>W</b>              | 431                     | KIMYA - 1                                   | 1                     | 2                  |                   | Ortak                | 2              |        |
| Senerel Genere Directer                       |      | W                     | 401                     | DIL VE ANLATIM 1                            | 1                     | 2                  |                   | Ortak                | 1              |        |
| BİLGİ DÜZENLEME                               | •    | S                     | 421                     | FIZIK - 1                                   | 1                     | 2                  |                   | Ortak                | 1              |        |
|                                               | 1000 | <b>S</b>              | 483                     | SAĞLIK BILGISI - 1                          | 1                     | 1                  |                   | Ortak                | 2              | -      |
| DGRENCI IŞLERI                                |      | (MAR)                 | 999                     | MATEMATIK - 7                               | 2                     | 6                  |                   | Ortak                | 1              | 1 51   |
| MESAJLAR                                      | •    | Bu Dönem Seçtğiniz    | : Dersler               |                                             |                       |                    |                   |                      |                |        |
| MEZUNİYET İŞLEMLERİ                           | •    | SILMEKİÇİN            | DERS KODU               | DERS ADI                                    | DÖNEM                 | KREDÎ              | MUAFIYET          | KATEGORI             | OTURUM NO      |        |
| ARŞİV İŞLEMLERİ                               | •    | SILMEK İÇİN           | DERS KODU               | DER\$ ADI                                   | DÖNEM                 | KREDİ              | MUAFIYET          | KATEGORI KF          | REDÍ OTURUM NO |        |
|                                               |      | ۲                     | 151                     | COGRAFYA 1                                  | 1                     | 2                  |                   | Ortak 2              | 1              |        |
| STATISTIK                                     | •    | ۲                     | 441                     | BİYƏLƏJİ - 1                                | 1                     | 3                  |                   | Ortak 3              | 1              |        |
| KAYIT YENÎLEME / DERS SEÇM                    | E 😑  | <b>7</b> <sup>®</sup> | 998                     | MATEMATIK - 1                               | 1                     | 6                  |                   | Ortak 6              | 2              |        |
| Ders Seçme İşlemi                             |      |                       |                         |                                             |                       |                    |                   |                      |                |        |
| Ek Dönem Kayıt                                |      |                       | 5 <del>7</del> 0        |                                             |                       |                    |                   |                      |                |        |
| Kayıt Yenileme                                |      | Seçilen Ders S        | iayısı                  | : 3                                         | Toplam k              | Credi              | : 11              |                      |                |        |
| Kayıt Yeniliyen Listesi                       |      | NOT                   |                         | : Seçilen derslere ait kitapları almak içir | Kitap Dağıtım Merkez' | lerine giderken, ( | ders seçim raporu | nu yanınızda götürü  | nüz.           |        |

#### Şekil 4: Ders Seçme ve Silme

"Bu Dönem Sınavına Girebileceğiniz Dersler" başlığı altında bulunan listede seçim yapabileceğiniz

dersler yer alır. Bu listenin sol tarafında bulunan **mavi** butona basıldığında, seçilen dersin "**Bu Dönem Seçtiğiniz Dersler**" başlığı altında listelendiği görülür. Böylece bir ders seçimi tamamlanmış olur. 35 kredi tamamlanana kadar ders seçimi işlemine devam edilir. Sınava girmek istediğiniz bir dersi seçtiniz ve "**Bu Dönem Seçtiğiniz Dersler**" başlığı altında yer aldı, ancak sonradan vazgeçtiniz ve bu dersi silmek istiyorsunuz. Bu işlem için, silmek istediğiniz dersin sol yanındaki

kırmızı

butona basmanız yeterlidir.

Ders seçerken aşağıdaki uyarıları dikkate alınız.

a) Öncelikli olarak alt dönemden başlayarak ortak ve zorunlu dersleri seçilmelidir.
b) Seçilecek ders kalmadığı durumda (ortak ve zorunlu) seçmeli dersler ile kredisi tamamlanacaktır.

c) 35 krediye kadar ders seçilebilir.

#### 5. OTOMATİK DERS ATAMA

|                       |           | Otomatik De        | rs Seçme İşlemi İçin Tıkla | yınız >>> 🔛 Kaya | et <<< ( | )tomatik Ders Seçm | e İşlemi İçin Tı | klayınız |           |   |
|-----------------------|-----------|--------------------|----------------------------|------------------|----------|--------------------|------------------|----------|-----------|---|
| EÇMEK İÇİN E          | DERS KODU | DERS ADI           |                            | DÖNEM            | KREDİ    | MUAFİYE            | t Kateo          | gori     | OTURUM NO |   |
| SEÇMEK İÇİN           | DERS KODU |                    | DERS ADI                   | DÖNEM            | KREDİ    | MUAFİYET           | KATEGO           | ori      | OTURUM NO | Ĩ |
| 8                     | 181       | YABANCI DİL - 1    |                            | 1                | 3        |                    | Ortak            | 1        |           | 1 |
| V                     | 411       | TÜRK EDEBİYATI 1   |                            | 1                | 3        |                    | Ortak            | 2        |           |   |
| <b>W</b>              | 431       | KÎMYA - 1          |                            | 1                | 2        |                    | Ortak            | 2        |           |   |
| V                     | 401       | DIL VE ANLATIM 1   |                            | 1                | 2        |                    | Ortak            | 1        |           |   |
| <b>W</b>              | 421       | FİZİK - 1          |                            | 1                | 2        |                    | Ortak            | 1        |           |   |
| V                     | 483       | SAĞLIK BİLGİSI - 1 |                            | 1                | 1        |                    | Ortak            | 2        |           |   |
| 9                     | 999       | MATEMATIK - 2      |                            | 2 6              |          | Ortak 1            |                  |          |           |   |
| Dönem Seçtiğiniz Ders | sler      |                    |                            |                  |          |                    |                  |          |           |   |
| lmek için d           | DERS KODU | ERS KODU DERS ADI  |                            | DÖNEM            | KREDİ    | MUAFIYE            | t kateo          | gori     | OTURUM NO |   |
| SILMEK İÇİN           | DERS KODU |                    | DERS ADI                   | DÖNEM            | KREDİ    | MUAFIYET           | KATEGORI         | KREDİ    | OTURUM NO |   |
| 8                     | 151       | COGRAFYA 1         |                            | 1                | 2        |                    | Ortak            | 2        | 1         |   |
|                       | 441       | BİYOLOJİ - 1       |                            | 1                | 3        |                    | Ortak            | 3        | 1         |   |
|                       | 998       | MATEMATİK - 1      |                            | 1                | 6        |                    | Ortak            | 6        | 2         |   |
|                       |           |                    |                            |                  |          |                    |                  |          |           |   |

#### Şekil 5. Otomatik Ders Atama

İsteyen öğrenci, otomatik ders atama butonuna bastığında Açık Öğretim Lisesi Bilgi Yönetim Sistemi, öğrenciye en uygun seçebileceği dersleri atamaktadır. Kaydet butonuna basıldığında öğrenciye en uygun dersler atanır. Öğrenci isterse bu atamadan sonrada derslerini değiştirebilir.

### NOT: 35 kredilik ders seçmek sizin faydanıza olacaktır.